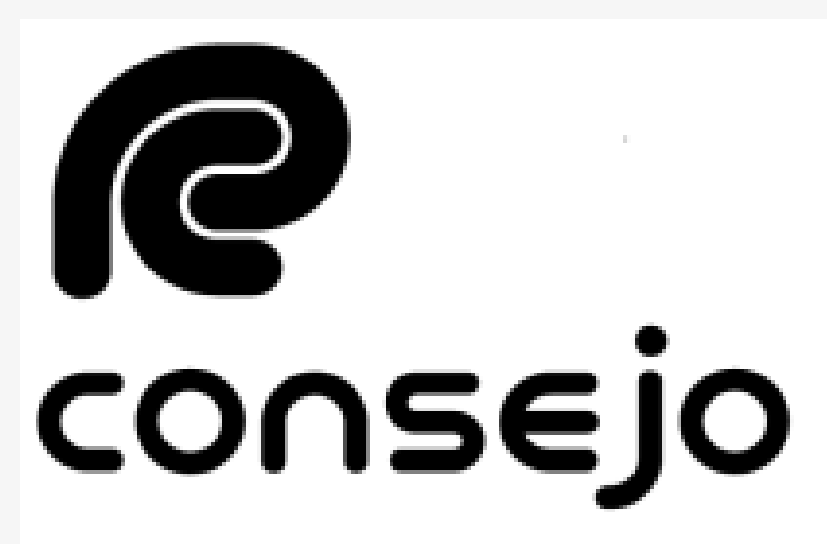

Profesional de Ciencias Económicas de la Ciudad Autónoma de Buenos Aires

## Auxiliares de Justicia INSCRIPCIÓN POR PRIMERA VEZ

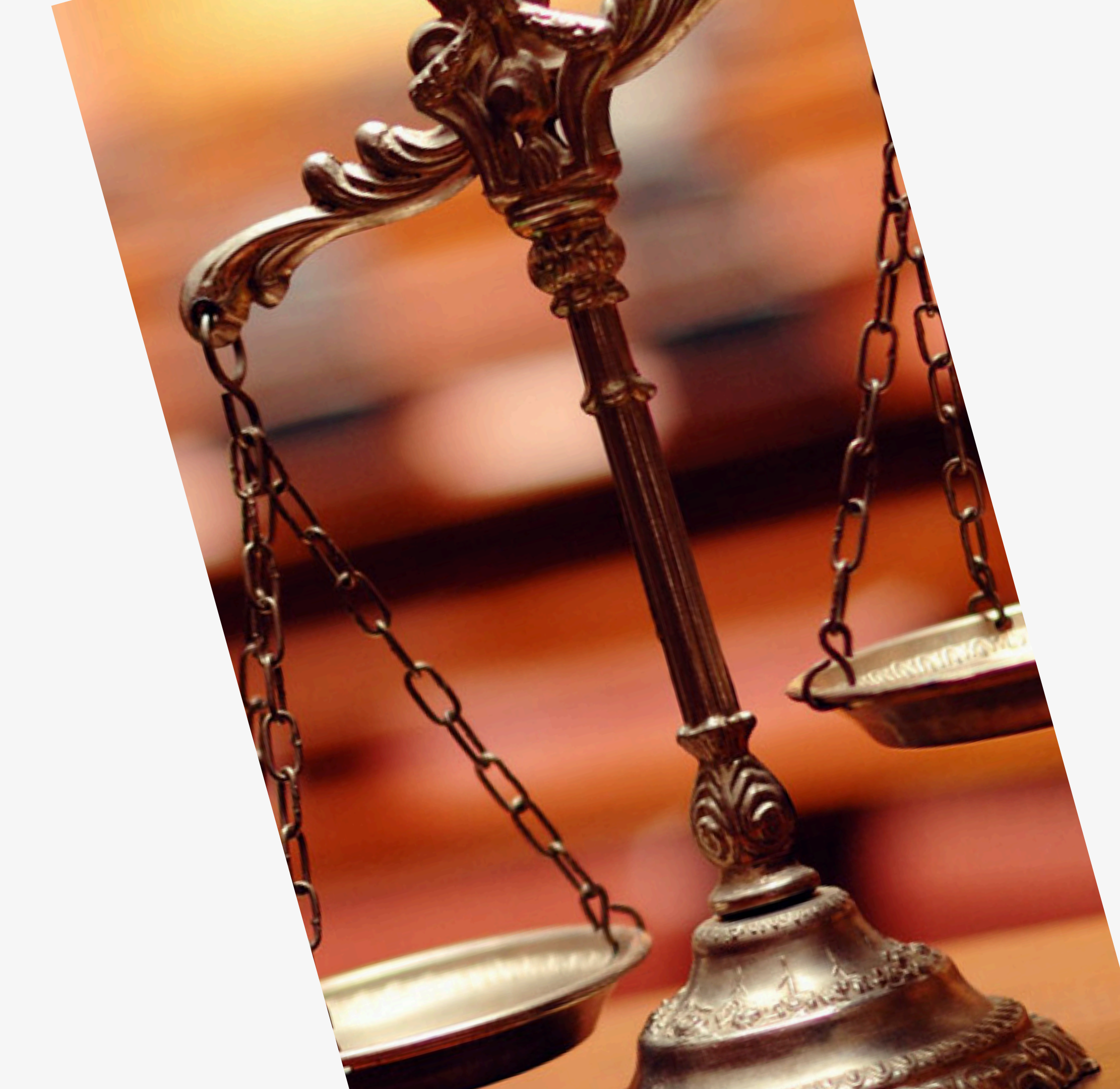

## RECORDATORIOS

Este instructivo es para aquellos que nunca se inscribieron de forma online y para quienes se inscriben por primera vez

- Los aranceles deben abonarse por la página del Consejo
- Los fueros NO se guardan de años anteriores

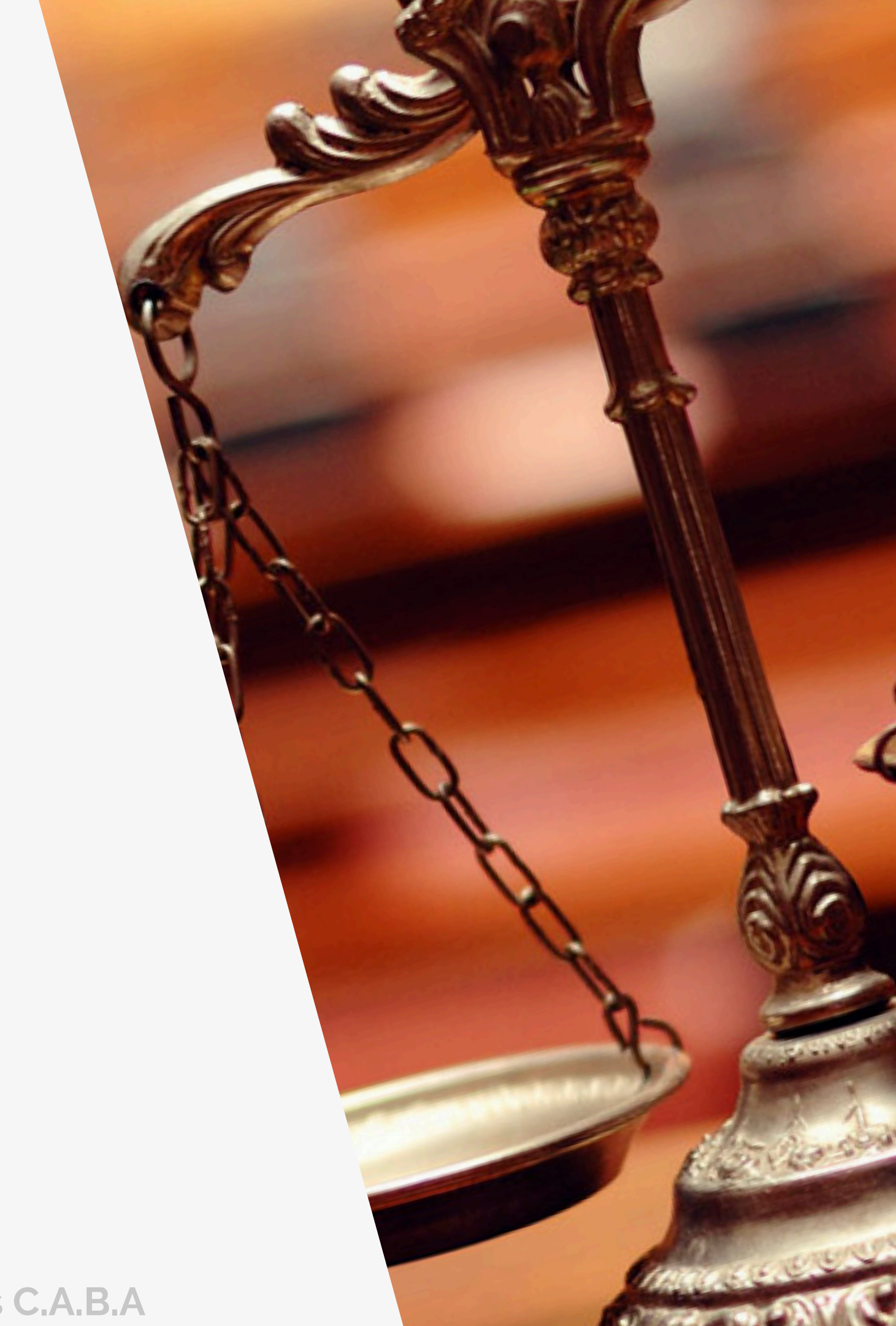

### Inscripción y Sistema de Gestión Auxiliares de Justicia

Requisitos e información sobre el proceso de inscripción de auxiliares de justicia.

Inicio / Inscripción y Sistema de Gestión Auxiliares de Justicia

Todas aquellas personas físicas y jurídicas que colaboran de uno u otro modo para que los jueces, tribunales y cortes de justicia puedan administrar justicia del modo más eficaz y objetivo posible, cumpliendo un papel secundario pero necesario.

### ¿A quién está dirigido?

Empleados y funcionarios del Poder Judicial, oficiales de justicia, martilleros públicos, peritos, abogados, procuradores, agrimensores, asistentes sociales, arquitectos, contadores, escribanos, traductores y calígrafos públicos, médicos legistas, psiquiatras, veterinarios, ingenieros, . .. .

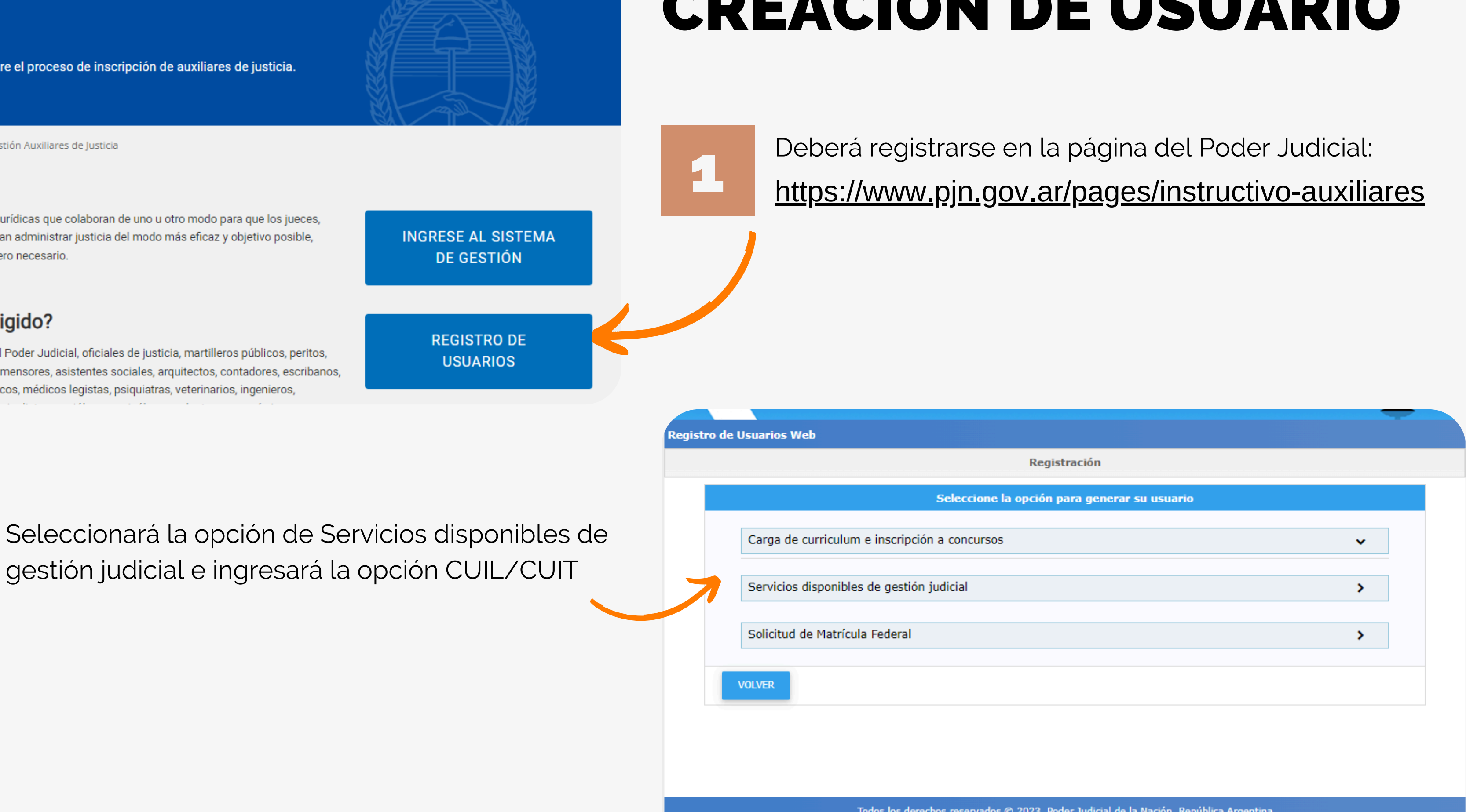

### **Consejo Profesional de Ciencias Economicas C.A.B.A**

## **CREACION DE USUARIO**

Todos los derechos reservados © 2023, Poder Judicial de la Nación, República Argentina

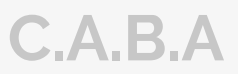

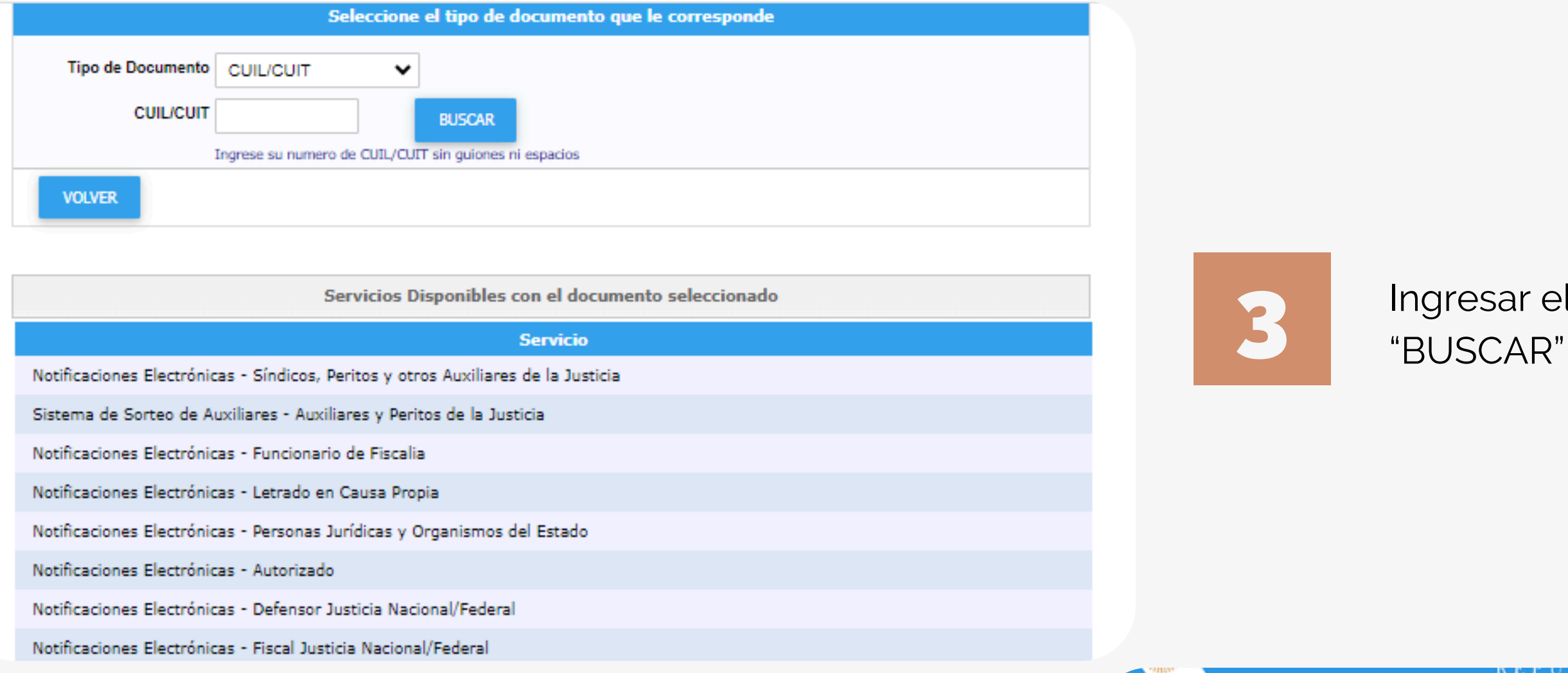

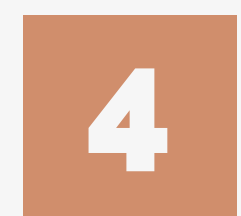

Completar todos los campos y hacer click en "ACEPTAR"

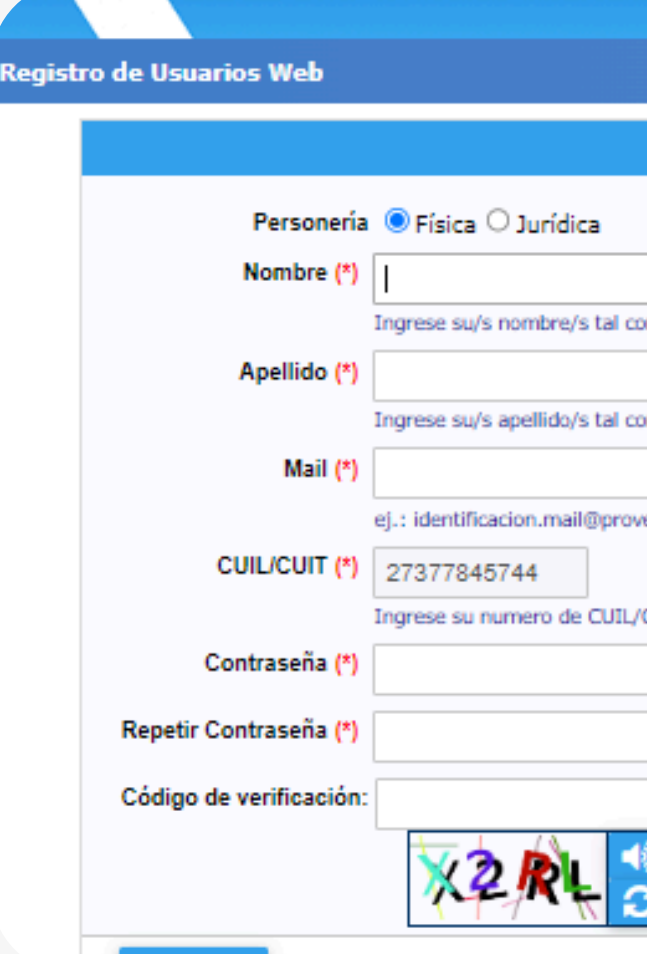

### Consejo Profesional de Ciencias Economicas C.A.B.A

## Ingresar el n° de CUIL/CUIT y hacer click en

| ALTOBLICA AROENTINA                      |         |
|------------------------------------------|---------|
|                                          |         |
| Ingrese los datos                        |         |
|                                          |         |
|                                          |         |
| como figura en su documento de identidad |         |
|                                          |         |
| como figura en su documento de identidad |         |
|                                          |         |
| oveedor.com                              |         |
|                                          |         |
| IL/CUIT sin guiones ni espacios          |         |
|                                          |         |
|                                          |         |
|                                          |         |
|                                          |         |
|                                          |         |
|                                          | 1050510 |

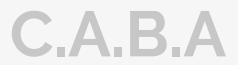

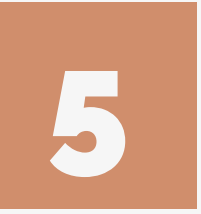

Tendrá que seleccionar los servicios correspóndientes. Estos son:

-"Notificaciones Electrónicas: Síndicos, Peritos y otros Auxiliares de la Justicia"

-"Sistema de Sorteo de Auxiliares"

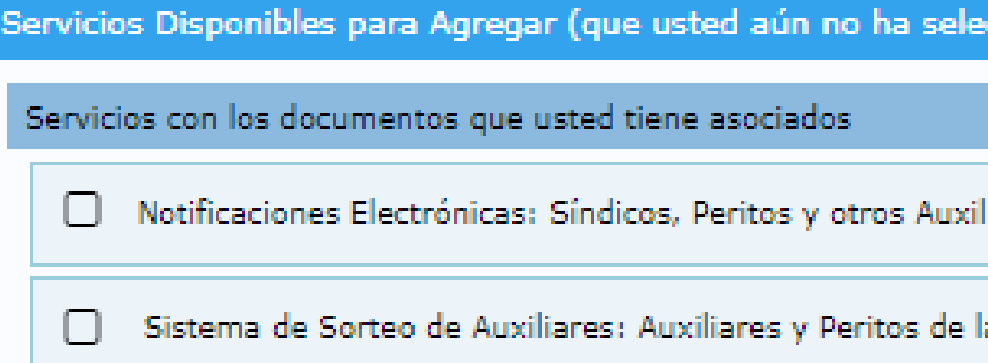

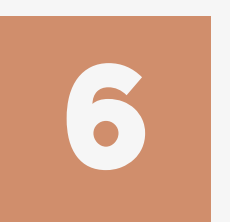

Una vez seleccionado los servicios, debe dar en "Finalizar" y luego le aparecerá una leyenda donde confirma que el proceso fue realizado con éxito: "Se agregaron correctamente los servicios"

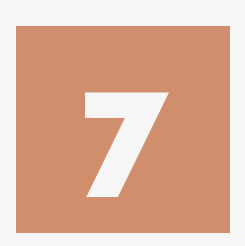

Como paso FINAL, deberá aproximarse a realizar la acredicación de identidad. Esto se realiza de forma PRESENCIAL.

**RECUERDE: Es muy importante que primero acredite la identidad en el Poder Judicial antes de** realizar los pasos de las siguientes páginas

| eccionado)            | ~         |
|-----------------------|-----------|
|                       |           |
| liares de la Justicia | CUIL/CUIT |
| a Justicia            | CUIL/CUIT |

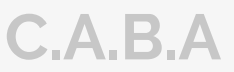

# **ACREDITACIÓN DE IDENTIDAD**

Las dependencias habilitadas para acreditar identidad serán todos los Tribunales federales con sede en provincias, Tribunales federales y nacionales radicados en la Ciudad Autónoma de Buenos Aires. Deberá presentar DNI y constancia de CUIL. Este trámite es PRESENCIAL y PERSONAL y debe hacerse por única vez.

| CÁMARA                                  | CORREO ELECTRÓNICO                      | DIRECCIÓN                                                                 |
|-----------------------------------------|-----------------------------------------|---------------------------------------------------------------------------|
| CAMARA FEDERAL DE LA PLATA              | cflaplata.supertintendencia@pjn.gov.ar  | Calle 8 entre 50 y 51 N°925 3° Piso-Of. De<br>Superintendencia - La Plata |
| CAMARA FEDERAL DE SAN MARTIN            | cfsanmartin.superintendencia@pjn.gov.ar | Guemes 3053 - San Andres - Pdo de San Martin                              |
| CAMARA NAC.CONT.ADM.FEDERAL             | cncontadmfed.jurisprudencia@pjn.gov.ar  | Carlos Pellegrini 685 - 3°Piso - CABA                                     |
| CAMARA NAC.DE APEL.PENAL Y ECON.        | cnpenalec.superintendencia@pjn.gov.ar   | Av.Inmigrantes 1950 3° Piso - Of.CABA                                     |
| CAMARA NAC.DE APEL.CRIM.Y CORREC.FED.   | cncrimcorrfed.secgeneral@pjn.gov.ar     | Av.Comodoro Py 2002 2°Piso - CABA                                         |
| CAMARA NACIONAL EN LO CIVIL             | cncivil.secgeneral1@pjn.gov.ar          | Lavalle 1220 2°Piso - CABA                                                |
| CAMARA NAC.DE APEL.DEL TRABAJO          | cntrabajo.peritos@pjn.gov.ar            | Lavalle 1554 - PB - Oficina de Peritos - CABA                             |
| CAMARA NAC.DE APEL.EN LO CRIM.Y CORREC. | cncrimcorr.superintendencia@pjn.gov.ar  | Viamonte 1147 - CABA                                                      |
| CAMARA NAC.COMERCIAL AUXILIARES         | cncomercial.auxiliares@pjn.gov.ar       | Av.Pte.Roque SaenzPeña 1211 - 9°Piso - Of.906                             |
| CAMARA NAC.CIV.Y COMERCIAL FEDERAL      | cncivcomfed.secgeneral@pjn.gov.ar       | Talcahuano 550 PB OF.2027 - CABA                                          |
| CAMARA FEDERAL DE SEGURIDAD SOCIAL      | cfsegsoc.peritos@pjn.gov.ar             | Lavalle 1268 - CABA                                                       |

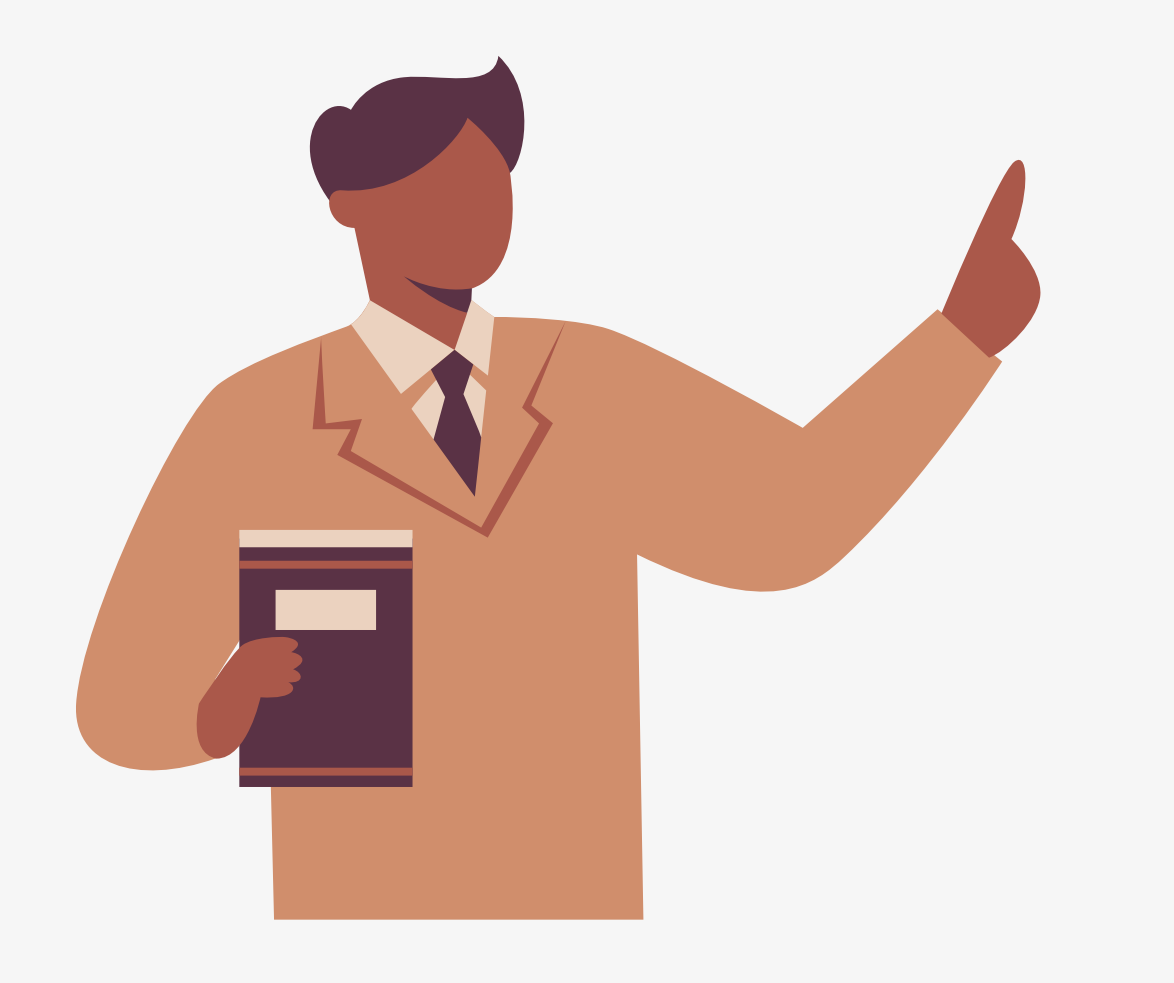

## **IMPORTANTE**

En la página del Poder Judicial usted deberá cargar determinada documentación que el Consejo validará. Le recomendamos que primero tenga toda la documentación digitalizada antes de continuar.

## **DOCUMENTACIÓN A CARGAR EN EL PJN**

-Diploma Universitario (En PDF) -Tomo/Folio (Según corresponda) -Comprobante de pago.

Los comprobantes válidos serán; -Una captura de pantalla donde la transacción figure como abonada -En caso de abonar por caja podrá subir el ticket entregado. -Obtener el comprobante en la página del Consejo

Consejo Profesional de Ciencias Economicas C.A.B.A

-Matricula (AC,LE,LA o CP según le corresponda)

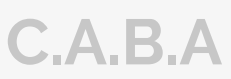

# SOLICITAR **VALIDACIÓN Y PAGO**

Ingresar a través de la página web del Consejo <u>www.consejo.org.ar</u> y buscar el apartado de "INSCRIPCIÓN DE AUXILIARES DE LA JUSTICIA PARA EL 2025"

2

1

Dentro del apartado donde se establece la información deberá buscar el botón de "SOLICITAR VALIDACIÓN" e ingresará al sistema

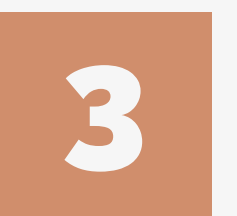

Una vez dentro del sistema, se encontrará con dos botenes:

-SOLICITAR VALIDACIÓN: Se utiliza para solicitar al Consejo el chequeo de su documentación en el Poder Judicial y para realizar el pago de la inscripción

-CONSULTAR ESTADO DE VALIDACIÓN: Si usted ha solicitado la validación y realizado todos los pasos pero no ha tenido novedades, puede verificar el estado de su solicitud aquí mismo.

**Consejo Profesional de Ciencias Economicas C.A.B.A** 

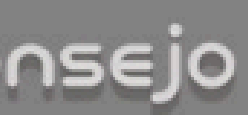

### Actuación como Auxiliares de la Justicia - Período 2025

 Según lo dispuesto por la CSJN en su acordada 2/14 los profesionales que deseen actuar como Auxiliares de la Justicia deberán solicitar al Consejo Profesional que valide su condición de matriculado vigente y habilitado para el ejercicio profesional.

 Esta solicitud de validación debe realizarse a través de este sitio web en la función dispuesta al pie de esta página,

 El arancel de \$ 30000.- (Acordada 23/2024) se podrá abonar a través de Internet con tarieta de crédito o de débito.

· Deberá cargar el comprobante de pago en el sitio del Poder Judicial de la Nación(http://www.pjn.gov.ar)

El Consejo efectuará la validación en un plazo no superior a 48 hrs.

 Si cumple con todos los reguisitos para validar, recibirá un correo de confirmación y usted deberá prosequir con su inscripción en el sitio web del PJN seleccionando los fueros en los cuales desee actuar en el ámbito de la jurisdicción de este Consejo Profesional. Si su selección corresponde a otra jurisdicción, deberá obtener la matrícula de la jurisdicción en la cual desea inscribirse.

Si faltara alguno de los datos a validar (Titulo, Tomo y Folio, Matricula o Comprobante de Pago), se rechazará y recibirá un mail informativo. Luego de completar el o los faltantes en la página del PJN, deberá entrar de nuevo a nuestra aplicación para solicitar una nueva validación, sino no podremos tomar conocimiento de su solicitud.

Si pasadas las 72 hs. no recibió nuestro mail confirmando o rechazando la validación, Ud, puede entrar nuevamente a nuestra aplicación y consultar el estado de su pedido.

Cualquier consulta por mail: inscripcionperitos@consejocaba.org.ar

Consultar Estado de Validación

Solicitar Validación

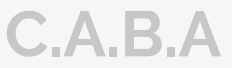

### Consejo GESTIÓN

### Control de Habilitación Profesional Matrícula Nacionalidad Documento Mail Matrículas habilitadas

En vista de las atribuciones que otorga la Ley Nacional 20488 y la 466 a ese Consejo sobre las Carreras de Ciencias Económicas, solicito la validación de mi habilitación para ejercer la/s profesion/es en la/s cual/es solicito mi inscripción para actuar como Auxiliar de la Justicia.

En el mail indicado arriba recibirá los mensajes correspondientes a este control de habilitación. Si desea modificar la dirección ingrese a esta función y reinicie luego este proceso de control.

Verifique, corrija o complete el siguiente dato:

| Datos Personales                       |               |                       |
|----------------------------------------|---------------|-----------------------|
| Posición frente al IVA<br>Seleccione ¥ |               | CUIT / CUIL reingrese |
|                                        | continuar     |                       |
|                                        | Página Inicio |                       |

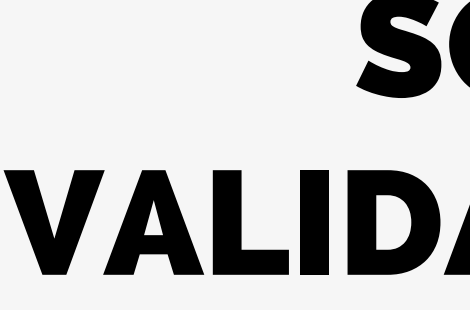

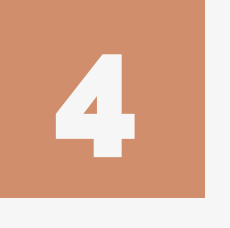

Utilizaremos el botón de "SOLICITAR VALIDACIÓN". -Luego le solicitará el usuario y clave. En caso de que ya lo tenga guardado en su computadora ingresará directamente al aplicativo

Complete su posición frente la IVA y el número de CUIL/CUIT. Una vez haya realizado este paso, le dará a CONTINUAR.,

A continuación indicaremos la forma de pago: Usted pordrá abonar con TARJETA DE CREDITO O DEBITO por la web o en su defecto aproximarse al Consejo.

Si abona por la web, tener a mano su tarjeta antes de seleccionar el modo Si abona por las cajas de Consejo, recuerde que estas SOLO aceptan DEBITO O CREDITO. No se acepta EFECTIVO

Consejo Profesional de Ciencias Economicas C.A.B.A

# SOLICITAR **VALIDACIÓN Y PAGO**

| Contro    | l de Habilitació       | n Profesion       | al                  |                |                       |  |
|-----------|------------------------|-------------------|---------------------|----------------|-----------------------|--|
|           |                        |                   |                     |                |                       |  |
| Matrícul  | a (                    | Nacionalidad      |                     | Documento      |                       |  |
| Mail :    |                        |                   |                     | Matrículas hab | ilitadas (            |  |
|           |                        |                   |                     |                |                       |  |
| Datos F   | ersonales              |                   |                     |                |                       |  |
| Posición  | frente al IVA          |                   | CUIT / CUIL         |                | CUIT / CUIL reingrese |  |
| Consul    |                        |                   |                     |                |                       |  |
| Selecci   | one el Tipo de Pago    | •                 |                     |                |                       |  |
| Ins       | cripción con Tarjeta d | e Crédito o Débit | D.                  |                |                       |  |
| O Ins     | cripción con pago por  | Caja Consejo.     |                     |                |                       |  |
| Tiene que | subir el comprobante   | e de pago luego d | e abonar, en la p   | ágina del PJN. |                       |  |
|           |                        |                   |                     |                |                       |  |
|           |                        | s                 | olicitar validaciór | n -            |                       |  |
|           |                        |                   |                     |                |                       |  |
|           |                        | Vol               | ver   Página Ini    | cio            |                       |  |
|           |                        |                   |                     |                |                       |  |

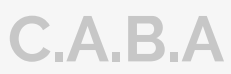

## **DESCARGA DE COMPROBANTE**

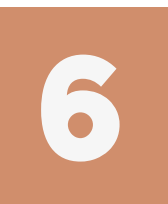

Para obtener el comprobante de pago emitido por el Consejo, deberá ingresar al aplicativo nuevamente y hacer click en:

### "CONSULTAR ESTADO DE VALIDACIÓN"

| Control de Habilitaci                               | ón Profesion | al          |                 |                       |
|-----------------------------------------------------|--------------|-------------|-----------------|-----------------------|
|                                                     |              |             |                 |                       |
| Matrícula                                           | Nacionalidad |             | Documento       |                       |
| Mail                                                |              |             | Matrículas habi | ilitadas              |
| Datos Personales                                    |              |             |                 |                       |
| Posición frente al IVA<br>Consumidor final <b>V</b> |              | CUIT / CUIL |                 | CUIT / CUIL reingrese |

Debe subir el comprobante de pago en la página del PJN.

Allí encontrará un recuadro con la leyenda "COMPROBANTE DE PAGO"

Consejo Profesional de Ciencias Economicas C.A.B.A

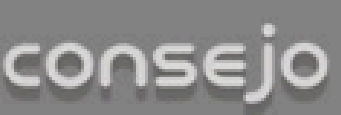

### Actuación como Auxiliares de la Justicia - Período 2025.

 Según lo dispuesto por la CSJN en su acordada 2/14 los profesionales que deseen actuar como Auxiliares de la Justicia deberán solicitar al Consejo Profesional que valide su condición de matriculado vigente y habilitado para el ejercicio profesional.

 Esta solicitud de validación debe realizarse a través de este sitio web en la función dispuesta al pie de esta página,

 El arancel de \$ 30000.- (Acordada 23/2024) se podrá abonar a través de Internet con tarieta de crédito o de débito.

• Deberá cargar el comprobante de pago en el sitio del Poder Judicial de la Nación(http://www.pjn.gov.ar)

• El Consejo efectuará la validación en un plazo no superior a 48 hrs.

 Si cumple con todos los reguisitos para validar, recibirá un correo de confirmación y usted deberá prosequir con su inscripción en el sitio web del PJN seleccionando los fueros en los cuales desee actuar en el ámbito de la jurisdicción de este Consejo Profesional. Si su selección corresponde a otra jurisdicción, deberá obtener la matrícula de la jurisdicción en la cual desea inscribirse.

 Si faltara alguno de los datos a validar (Titulo, Tomo y Folio, Matricula o Comprobante de Pago), se rechazará y recibirá un mail informativo. Luego de completar el o los faltantes en la página del PJN, deberá entrar de nuevo a nuestra aplicación para solicitar una nueva validación, sino no podremos tomar conocimiento de su solicitud.

 Si pasadas las 72 hs. no recibió nuestro mail confirmando o rechazando la validación, Ud, puede entrar nuevamente a nuestra aplicación y consultar el estado de su pedido.

Cualquier consulta por mail: inscripcionperitos@consejocaba.org.ar

Consultar Estado de Validación

Solicitar Validación

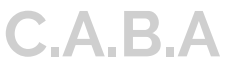

# **INSCRIPCIÓN EN EL PODER JUDICIAL**

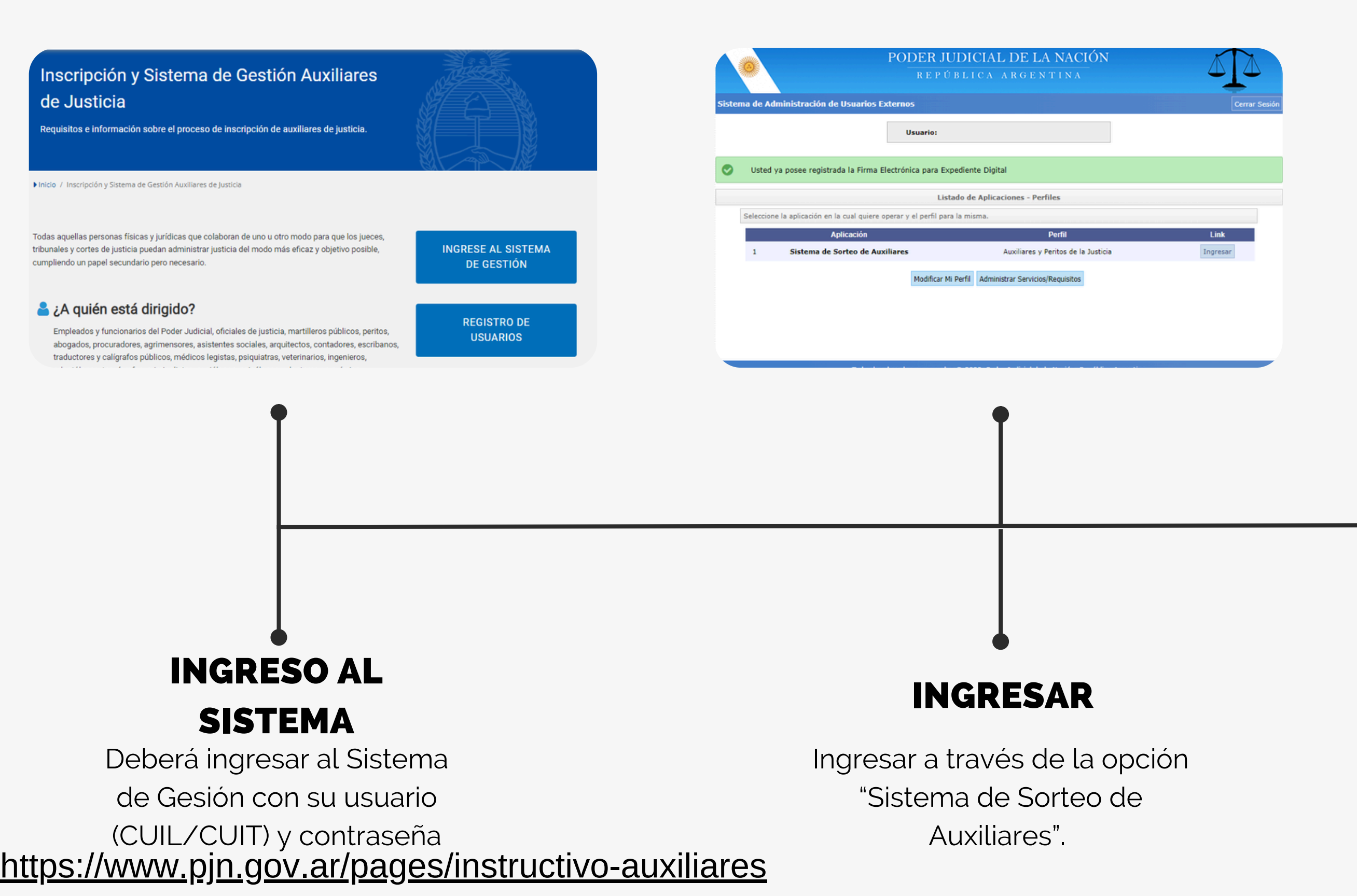

**Consejo Profesional de Ciencias Economicas C.A.B.A** 

| stema Unico de Auxil                           | ares de Justicia                                                         |                                                                        | Cambiar Perfi             |
|------------------------------------------------|--------------------------------------------------------------------------|------------------------------------------------------------------------|---------------------------|
| Perfil: Auxiliares y Peritos<br>de la Justicia | En esta página puede modificar sus<br>sus datos en el padrón actual debe | s datos personales para la próxima i<br>dirigirse a una Cámara del PJN | nscripción. Si desea modi |
| Pagina principal                               |                                                                          |                                                                        |                           |
| Ver / Modificar                                |                                                                          | Datos del auxiliar                                                     |                           |
| Agrupaciones /<br>Profesiones                  | Nombre: (*)                                                              |                                                                        |                           |
| arga de comprobante<br>de pago                 | Apellido: (*)                                                            |                                                                        |                           |
| Consultar                                      | Documento: DU                                                            |                                                                        |                           |
| Comprobante de<br>Inscripción                  | Fecha Nacimiento:                                                        |                                                                        |                           |
|                                                | Nacionalidad: ARGENTINA                                                  | Ŧ                                                                      |                           |
|                                                | CUIL:                                                                    |                                                                        |                           |
|                                                | Domicilio Constituído                                                    |                                                                        |                           |
|                                                | Provincia (*) CAPITAL FEDERAL                                            |                                                                        |                           |
|                                                | Seleccione una provincia                                                 | de la lista                                                            |                           |
|                                                | Localidad (*) CAPITAL FEDERAL                                            |                                                                        |                           |

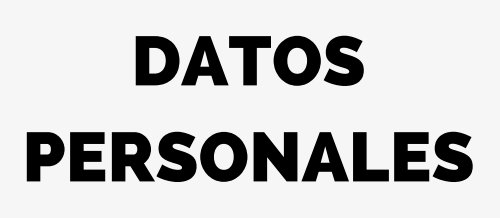

Una vez haya ingresado. Seleccione la opción "Datos Personales" opción "Ver/Modificar" y controlar su información

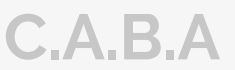

## CARGAR PROFESIÓN

Como siguiente paso debemos cargar la información de su profesión.

En el margen izquierdo, encontrará la opción

### "Agrupaciones / Profesiones"

y luego deberá ingresar a "Ver/Cargar"

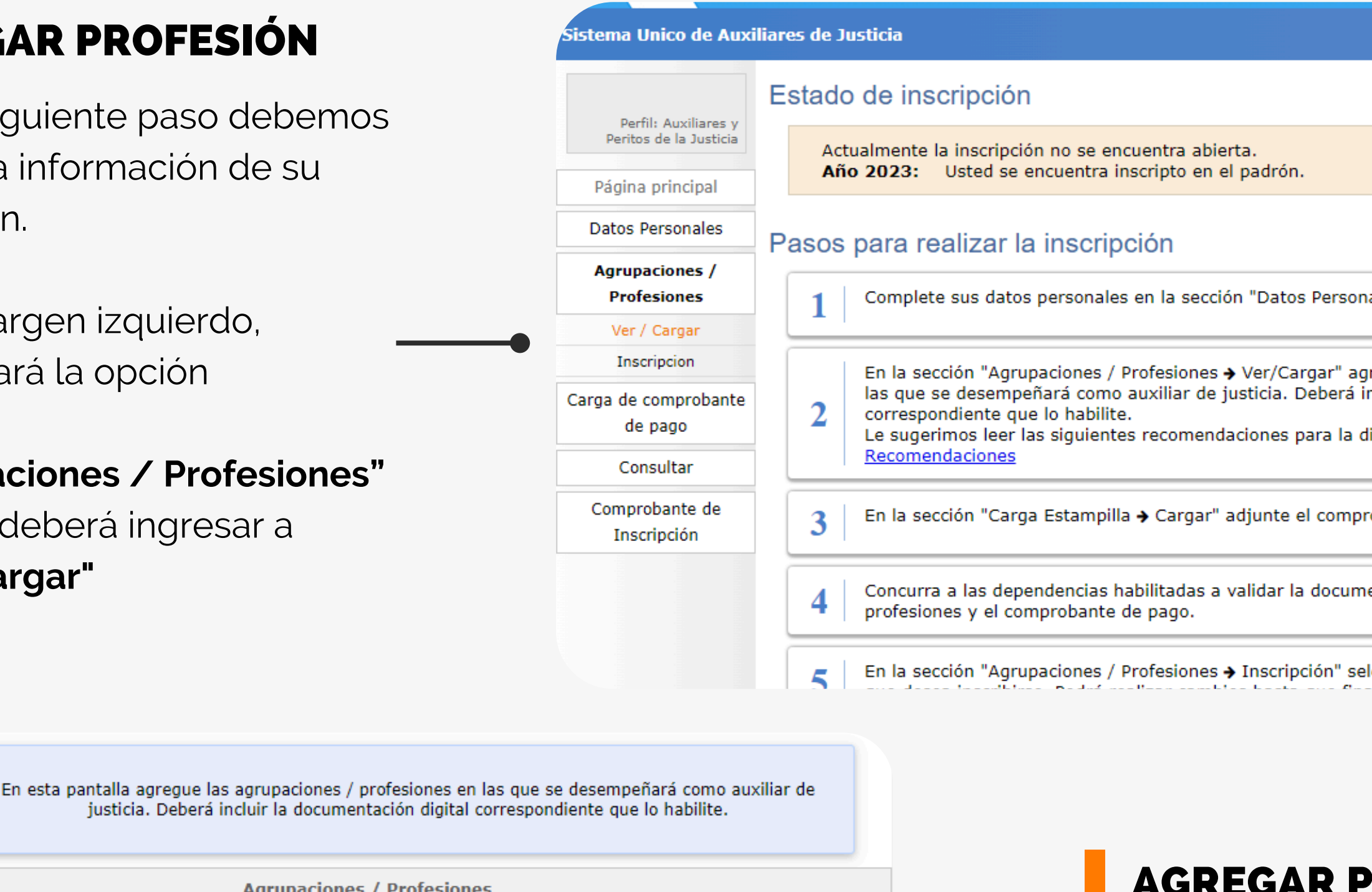

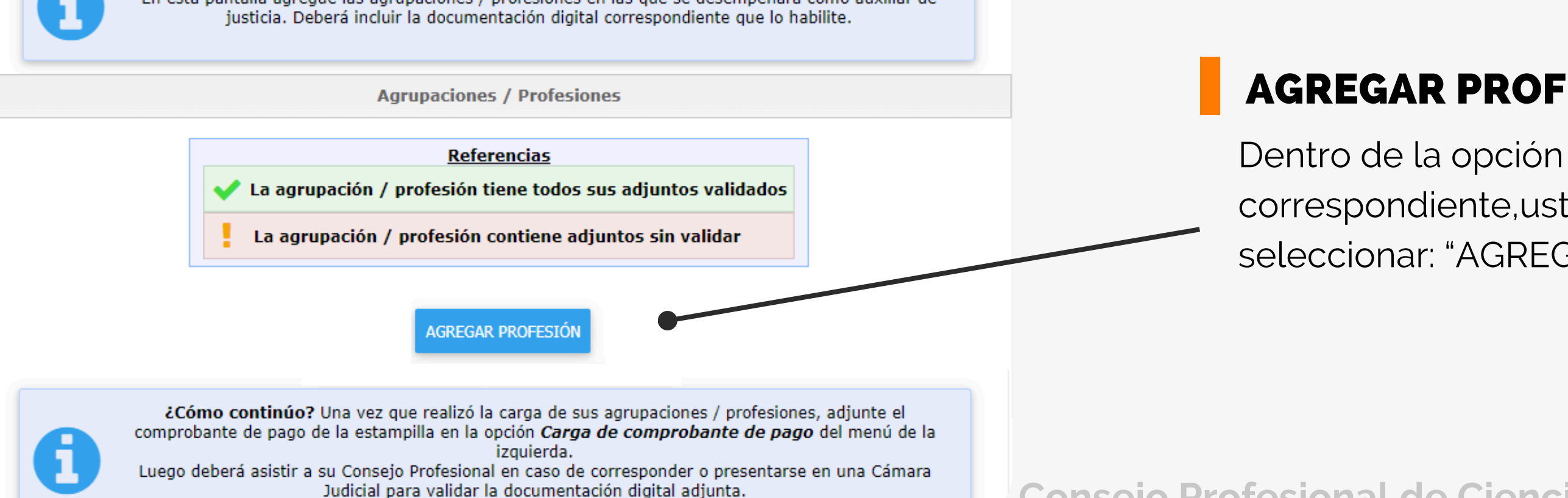

Posteriormente podrá continuar la inscripción en la opción Inscripción del menú de la izquierda.

|                                                                               | Cambiar Perfil                                                   | Cerrar Sesion |
|-------------------------------------------------------------------------------|------------------------------------------------------------------|---------------|
|                                                                               |                                                                  |               |
|                                                                               |                                                                  |               |
|                                                                               |                                                                  |               |
| Personales 🗲 Ver/Modi                                                         | ficar"                                                           |               |
| gar" agregue las agrup<br>eberá incluir la docume<br>ara la digitalización de | aciones / profes<br>entación digital<br>los archivos. <u>Ver</u> | iones en      |
| comprobante de pago                                                           | de la estampilla                                                 | a adquirida.  |
| documentación corres                                                          | pondiente a sus                                                  |               |
| ión" seleccione las zon                                                       | as, fueros y mat                                                 | erias a los   |

## **AGREGAR PROFESION**

correspondiente, usted deberá seleccionar: "AGREGAR PROFESIÓN"

En esta opción tendrá que seleccionar del listado desplegado la agrupación de "Ciencias Económicas"

2

C

4

5

Agregada la agrupación, podrá seleccionar la Profesión correspondiente. La válidas son: Actuario, Contador Público Nacional, Licenciado en Administración y Licenciado en Economía

Aquí deberá cargar el titulo universitario en formato PDF o un certificado que avale que se encuentra habilitado para ejercer.

En este apartado se coloca unicamente el TOMO Y FOLIO

En este apartado se coloca la categorización de la Matriculas:

AC - LE - LA - CP, según corresponda

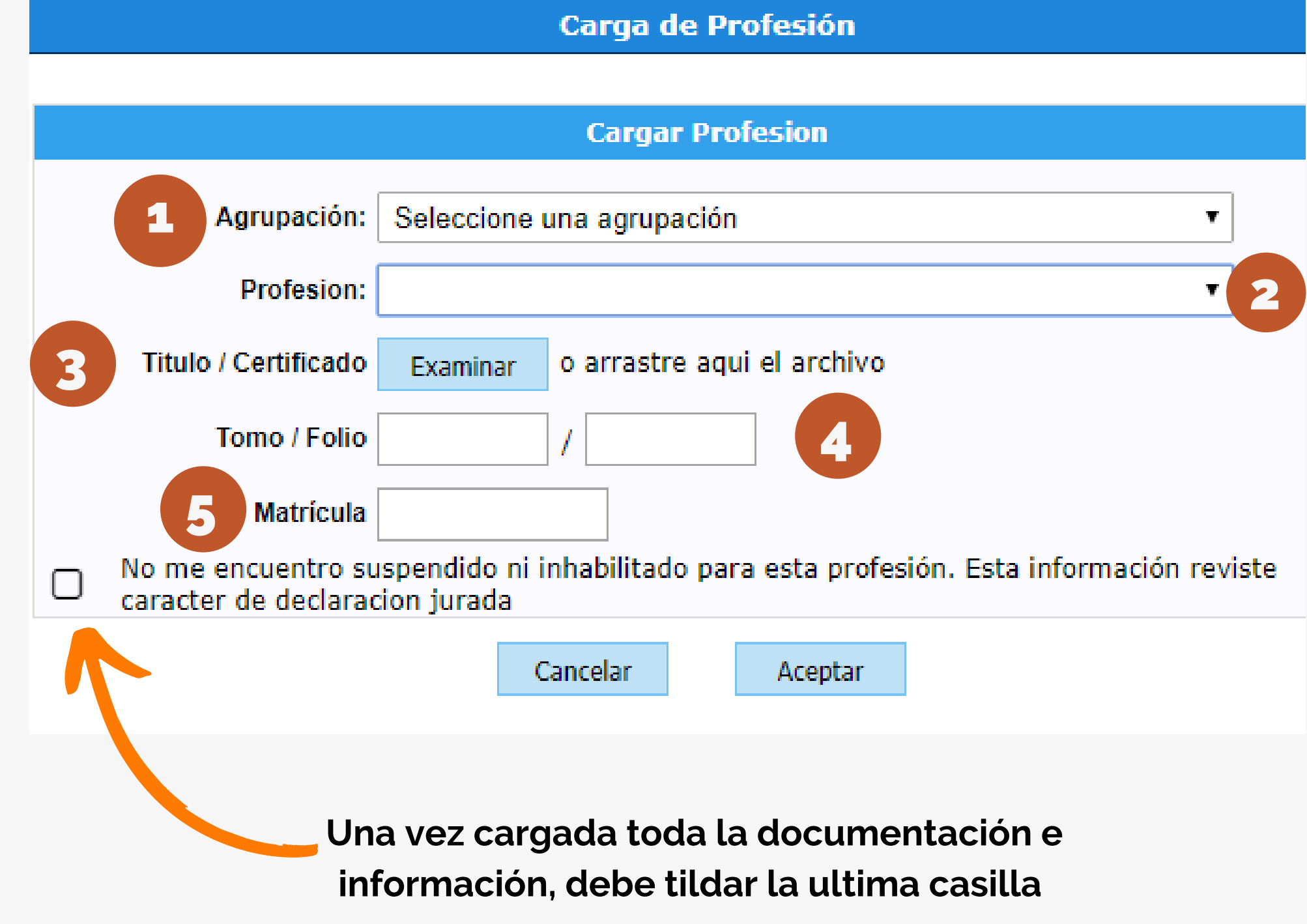

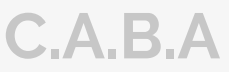

## **CARGA DE COMPROBANTE**

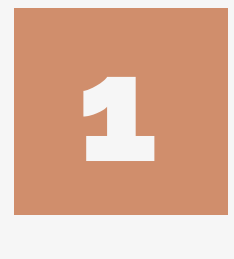

Para cargar el comprobante de pago deberá ir a la solapa del lado izquierdo donde dice "Carga comprobante de pago"

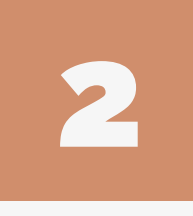

Una vez dentro deberá ingresar a "CARGAR" y dentro de este, podrá subir el comprobante de pago en "EXAMINAR"

Una vez cargada la documentación y el comprobante, espere la validación del Consejo.

La confirmación llegará al correo registrado en el CPCECABA. Tras la APROBACIÓN, podrá continuar con la selección de fueros

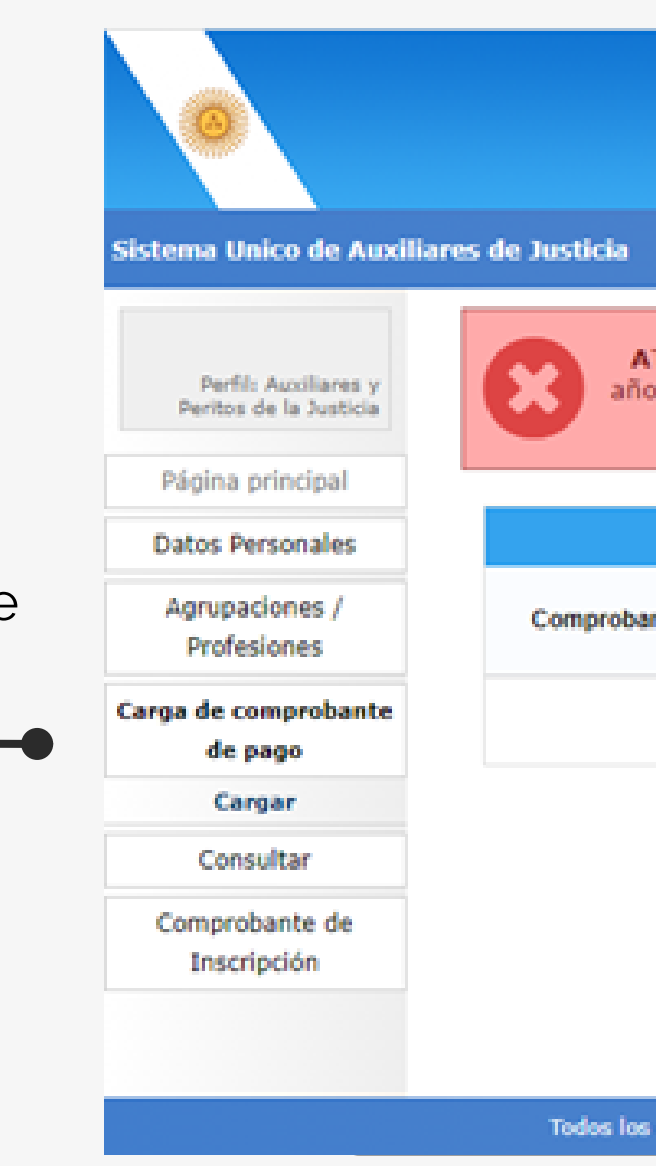

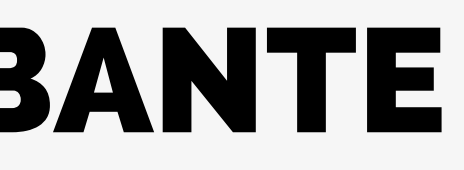

| PODER JUDICIAL DE LA NACIÓN<br>REPÚBLICA ARGENTINA                                                                                                    |                                                                     |
|----------------------------------------------------------------------------------------------------|---------------------------------------------------------------------|
|                                                                                                    | Cambiar Perfil Cerrar Sesion                                        |
| ATENCIÓN: Aún no ha cargado el comprobante de pago de la esta<br>lo actual. Sin esta no podrá inscribirse. Para cargarlo utilice el bo<br>archivo a la zona indicada y luego haga click en G | mpilla correspondiente al<br>otón Examinar o arrastre el<br>Guardar |
| Carga de comprobante de pago de la Estampilla para inscripción                                                                                                    | al año 2023                                                         |
| ante de pago: EXAMINAR o arrastre aqui el archivo                                                                                                    |                                                                     |
|                                                                                                    | GUARDAR                                                             |
|                                                                                                    |                                                                     |
|                                                                                                    |                                                                     |
|                                                                                                    |                                                                     |
|                                                                                                    |                                                                     |

Todos los derechos reservados © 2022, Poder Judicial de la Nación, República Argentina

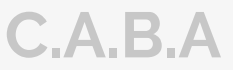

# **SELECCIÓN DE FUEROS**

Una vez que reciba el correo electrónico confirmando la validación, tendrá que reingresar a la plataforma del PJN (VER PÁGINA 11)

En el margen izquierdo, encontrará la opción "Agrupaciones / Profesiones" y luego deberá ingresar a "INSCRIPCION"

Una vez en el aplicativo, podrá incorporar los fueros, ingresando a "AGREGAR INSCRIPCIÓN"

Seleccione la profesión, jurisdicción y fueros en los que desea actuar. Para cada fuero, haga clic en la cruz roja; esta cambiará a una tilde verde al confirmar la selección

Una vez seleccionados y tildada la casilla de "No me encuentro suspendido ni inhabilitado para esta profesión..." Debe darle ACEPTAR.

Cuando usted visualice la leyenda con su profesión y la cantidad de fueros, significa que la inscripción esta completa

|                                                                                                    | Inscripciones                                                                                                    |        |
|----------------------------------------------------------------------------------------------------|----------------------------------------------------------------------------------------------------|--------|
| En esta pantalla pu<br>agrupaciones / pro<br>realizar cambios ha                                                                                                    | ede agregar, modificar y eliminar inscripciones a<br>fesiones en las que se haya validado previamente. Podrá<br>asta alcanzar la fecha límite.                                                                                                    |        |
|                                                                                                    | Agregar Inscripción                                                                                                    |        |
|                                                                                                    | Agregar Inscripcion                                                                                                    |        |
| Profesión: CONT<br>Jurisdicción: CAPT                                                                                                    | TADOR PUBLICO NACIONAL                                                                                                    |        |
| Seleccione le                                                                                                    | os fueros en los que desea inscribirse                                                                                                    |        |
| 4                                                                                                    | Fueros de actuación                                                                                                    |        |
|                                                                                                    | r deros de actuación                                                                                                    |        |
|                                                                                                    | Descripción                                                                                                    |        |
| <ul> <li></li> <li></li> </ul>                                                                                                    | Descripción<br>TRABAJO                                                                                                    |        |
| <ul><li>✓</li><li>×</li></ul>                                                                                                    | Descripción<br>TRABAJO<br>PENAL ECONOMICO                                                                                                    |        |
| ✓<br>╳<br>✓                                                                                                    | Descripción<br>TRABAJO<br>PENAL ECONOMICO<br>CSJN                                                                                                    |        |
| <ul> <li>✓</li> <li>×</li> <li>✓</li> <li>×</li> <li>✓</li> <li>×</li> </ul>                                                                                                    | Descripción<br>TRABAJO<br>PENAL ECONOMICO<br>CSJN<br>CONTENCIOSO ADMINISTRATIVO FEDERAL                                                                                                    |        |
| <ul> <li>✓</li> <li>×</li> <li>✓</li> <li>×</li> <li>✓</li> <li>×</li> <li>✓</li> </ul>                                                                                                    | Descripción<br>TRABAJO<br>PENAL ECONOMICO<br>CSJN<br>CONTENCIOSO ADMINISTRATIVO FEDERAL<br>CIVIL Y COMERCIAL FEDERAL                                                                                                    |        |
| <ul> <li>✓</li> <li>×</li> <li>✓</li> <li>×</li> <li>✓</li> <li>×</li> <li>✓</li> <li>×</li> <li>×</li> <li>×</li> <li>×</li> <li>×</li> <li>×</li> <li>×</li> <li>×</li> <li>×</li> <li>×</li> <li>×</li> <li>×</li> <li>×</li> <li>×</li> <li>×</li> <li>×</li> <li>×</li> <li>×</li> <li>×</li> <li>×</li> <li>×</li> <li>×</li> <li>×</li> </ul>                                                                                                    | Descripción<br>TRABAJO<br>PENAL ECONOMICO<br>CSJN<br>CONTENCIOSO ADMINISTRATIVO FEDERAL<br>CIVIL Y COMERCIAL FEDERAL<br>CRIMINAL Y CORRECCIONAL                                                                                                    |        |
| <ul> <li>✓</li> <li>✓</li></ul>     | Descripción         TRABAJO         PENAL ECONOMICO         CSJN         CONTENCIOSO ADMINISTRATIVO FEDERAL         CIVIL Y COMERCIAL FEDERAL         CRIMINAL Y CORRECCIONAL         CIVIL                                                        |        |
| <ul> <li>✓</li> <li>✓</li></ul>     | Descripción         TRABAJO         PENAL ECONOMICO         CSJN         CONTENCIOSO ADMINISTRATIVO FEDERAL         CIVIL Y COMERCIAL FEDERAL         CRIMINAL Y CORRECCIONAL         CIVIL         CASACION PENAL                                 |        |
| <ul> <li>×</li> <li>×</li> <li>×&lt;</li></ul> | Descripción<br>TRABAJO<br>PENAL ECONOMICO<br>CSJN<br>CONTENCIOSO ADMINISTRATIVO FEDERAL<br>CIVIL Y COMERCIAL FEDERAL<br>CRIMINAL Y CORRECCIONAL<br>CIVIL<br>CASACION PENAL<br>ilitado para esta profesión. Esta información reviste caracter de de | eclara |

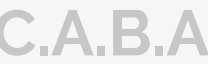

# **EMISION DE COMPROBANTE**

A partir del 4 de noviembre tendrá la posibilidad de sacar a través del Portal PJN el "comprobante de inscripción definitivo".

Si este comprobante no le apareciera o tuviere algún error tendrá una semana para hacer los reclamos pertinentes al Poder Judicial.

## **RECUERDE**:

En caso de agregar alguna profesión nueva, SIEMPRE debe avisarle al Consejo mediante un pedido de validación,

# **DUDAS Y CONSULTAS**

En caso de dudas se puede comunicarse telefonicamente al: 5382 - 9777 Por mail a: inscripciónperitos@consejocaba.org.ar O comunicarse con nosotros por whatsapp al (11)2241-0000

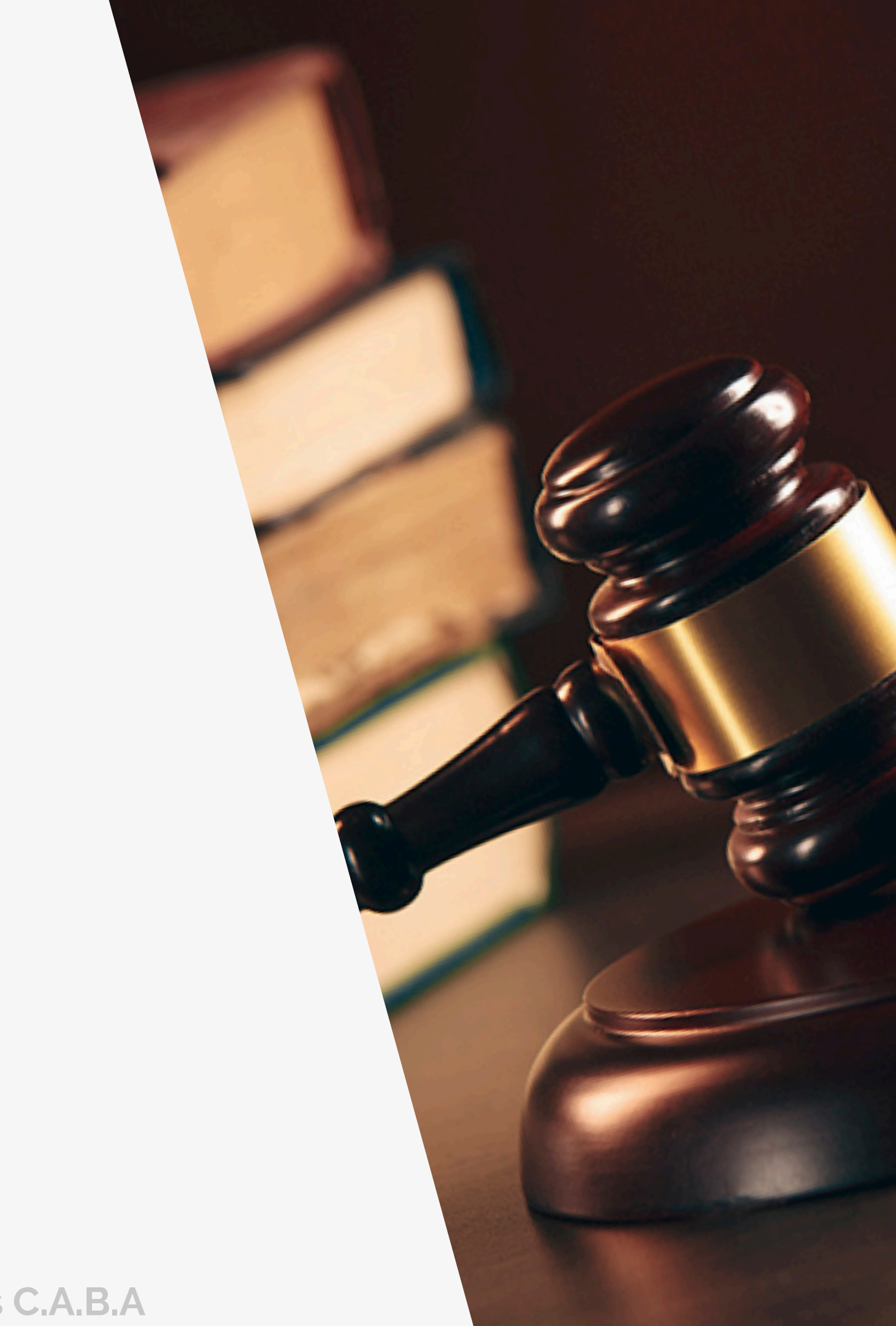